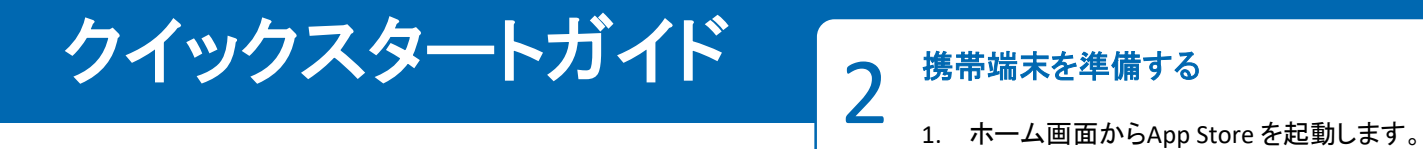

## SALIOT ver.2.8.9 for iOS

はじめにお読みください。

## 使用上のご注意

器具の設定と操作のために、アカウント名とネットワーク名 を作成する必要があります。

アカウント名またはネットワーク名が失われた場合、お客様 で復旧することはできません。

作成したアカウント名とネットワーク名を下のスペースに記 入し、安全な場所に保管してください。

アカウント名:

ネットワーク名:

|  | Wi-Fiを使用して接続する   | iPod 🗢   | 17:05      | @ I        |
|--|------------------|----------|------------|------------|
|  | ホーム画面から「設定」→「Wi- |          | 設定         |            |
|  | Fi」と選択し、スイッチをタップ | ⊳        | 機内モード      | $\bigcirc$ |
|  | します。             | <b>?</b> | Wi-Fi      | SALIOT     |
|  |                  | *        | Bluetooth  | オン         |
|  | 接続が完了すると、画面上部    |          |            |            |
|  | に会が表示されます。       | C        | 通知         |            |
|  | •                |          | コントロールセンター |            |
|  |                  | C        | おやすみモード    |            |
|  |                  |          |            |            |
|  |                  | ۲        | 一般         | 1          |
|  |                  | AA       | 画面表示と明るさ   |            |
|  |                  | *        | 壁紙         |            |

## \* \*\* ☆ 🗉 ⊘ 🔍 🗹 Bluetooth®を有効にする 3 ホーム画面から「設定」→「Bluetooth」と選択し、スイッチ をタップします。 < 設定 Bluetooth Bluetooth 有効になると、画面上部に 🖹 が表示されます。 く設定 Bluetooth Bluetooth デバイス 🏥 ペアリングされていません 検出可能

2. SALIOTアプリを検索します。

す。

3. SALIOTアプリをインストールします。

源を入れたままにしておく必要があります。

Q saliot

X

### アプリケーションを起動する 4 インストールが成功した後、携帯端末からSALIOTアプリ (Android端末はGoogle Playを起動します。). を確認し、タップして起動します。 X SALIO 4. インストールが完了してから次のステップに進みま SALIOTアプリをインストールしている間、携帯端末の電 0 インストール 🔽 🕗 🖂 🎵 事前に、器具の電源を入れてください。 SALIOTネットワークについて ネットワークの作成 1. アカウント名とネットワーク名を入力します。この名 前はネットワークを識別するために使用されます。 2. 新規作成をタップします。 ログイン X 作成したアカウント名と ネットワーク名を書き留め、 安全な場所に 保管してください。 ログイン アカウント名、ネットワーク名 を忘れた場合、お客様で 新規作成 復旧を行うことができません。 取扱説明書 ネットワーク名の新規作成にはインターネットへの接続 が必要です。 また、作成したネットワークに別の端末から最初にログ インする場合も、インターネットへの接続が必要です。 C check! □ アカウント名とネットワーク名を 書き留め、保管しました

### 器具を登録する

6

器具を操作するためには、ネットワークへの登録が必要 です。

- 1. 上部タブの「機器」をタップします。
- 2. リスト上の未登録と 表示された項目の 右側にある「+」ボタン をタップします。 🗋

未登録が表示されない 場合には、器具の電源を 確認してください。

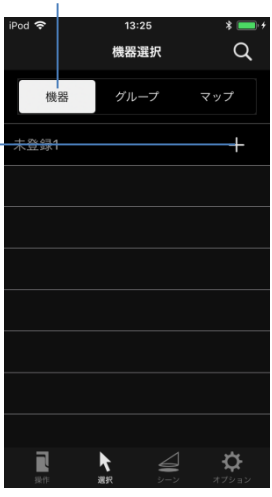

3. 注意事項をご確認の上、「同意する」をタップします。

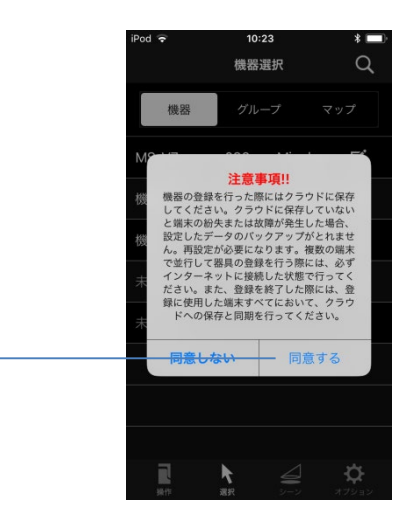

4. 登録完了後、お好みの機器名・番号を入力します。

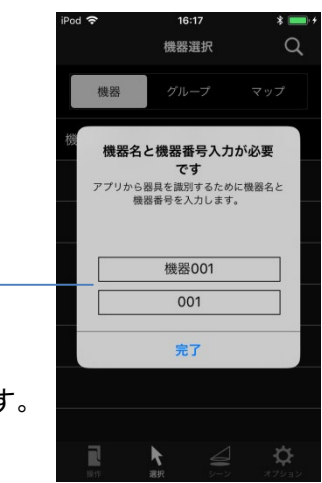

Rev.3

※機器番号順に器具を 並べ変えることが可能です。

5. 手順2~4を未登録器具すべてに対して行います。

登録中は携帯端末と器具の電源を入れたままにしてく ださい。

裏面に続く

### シーンの連続再生を行う

保存したシーンをプログラムとして、指定した時間間隔 で再生することができます。

※対応していない器具の場合、プログラム再生は行えません。

1. 操作画面右上の「メニュー」ボタンをタップします。

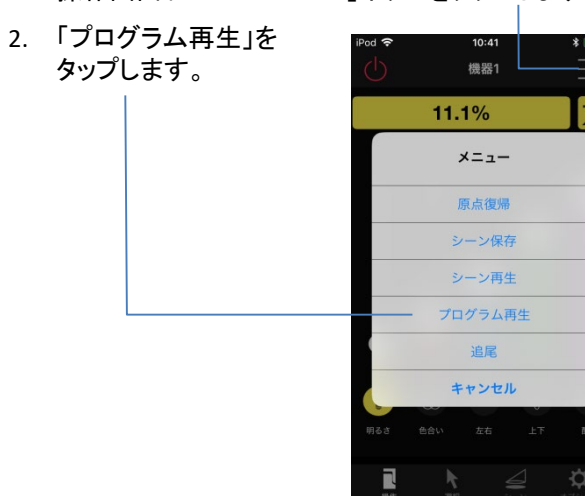

- 3. 再生するモードを選択します。-
- 4. 再生する「シーン」を選択します。
- 5. 「開始」をタップします。

| 0 | i | Pod 🗢<br>< 戻る | 11:<br>プログラ<br>機器 | <sup>14</sup><br>ラム再生<br>器1 | Ξ     |    |
|---|---|---------------|-------------------|-----------------------------|-------|----|
|   |   | マニュアル         | レ再生               | 7                           | トート再生 |    |
|   |   |               |                   |                             | 再生    | 間隔 |
|   |   | 🗹 シーン1        |                   | •                           | 00:03 | *  |
|   | ( | 🗹 シーン2        |                   | •                           | 00:09 | ٣  |
|   |   | - シーン3        |                   | •                           | 00:01 | *  |
|   |   | 🗹 シーン4        |                   | •                           | 00:04 | ٣  |
|   | ( | 〕シーン5         |                   | •                           | 00:06 | Ψ. |
|   |   | 🗹 シーン6        |                   | •                           | 00:05 | ۳  |
|   | 6 | 🗹 シーン7        |                   | •                           | 00:17 | *  |
|   | ( | 🗹 シーン8        |                   | •                           | 00:05 | ۳  |
|   | _ | 開始            |                   |                             | 停止    |    |

#### 再生モードについて

#### <マニュアル再生>

各シーンの再生開始タイミングを一致させるモードです。 再生中は、アプリをバックグラウンドにせず、端末を器具 の近くに置くようにしてください。

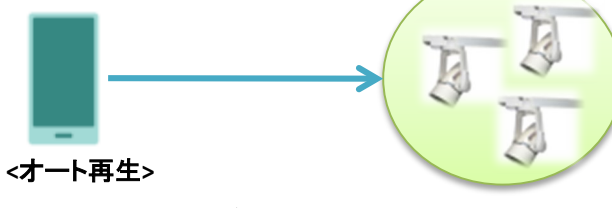

携帯端末を使用せずにシーンを自動再生するモードで す。各シーンの再生開始タイミングは必ずしも一致しま せん。

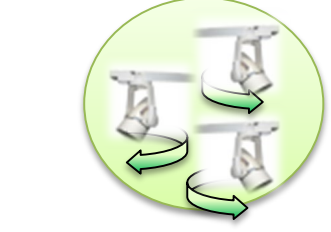

### 6 器具の追尾モードを設定する

登録された器具の追尾モードを設定します。追尾モード 中は器具が専用のマーカーへ向けて自動照射します。

※対応していない器具の場合、追尾モードは設定できません。

1. 操作画面右上の「メニュー」ボタンをタップします。

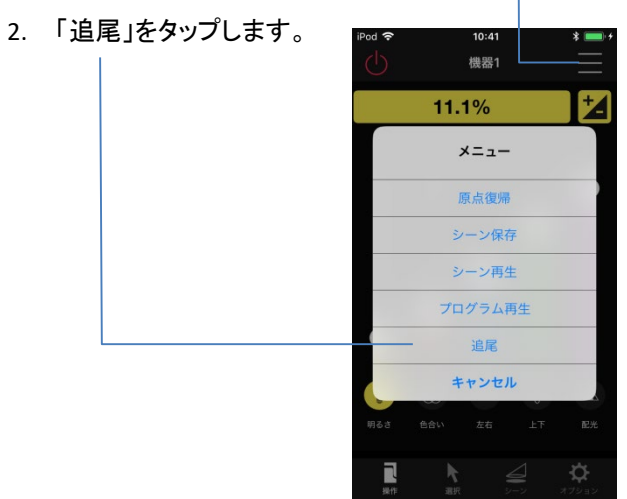

 いずれかの「チャンネル」をタップすることで追尾 モードが開始されます。「オフ」をタップすると追尾 モードを停止します。

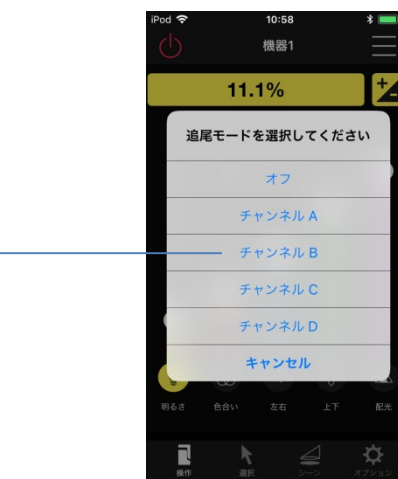

4. 画面上部に、選択中の追尾チャンネルが表示され ます。

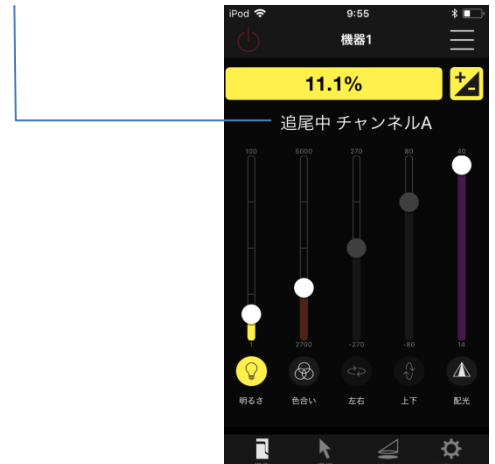

※ 追尾操作では、アプリのチャンネルとマーカーのチャンネルを合わせる必要があります。

### 端末間でデータ共有(複製)を行う

端末を紛失してしまった、破損してしまった、端末を機種 変更したときの為に、データのバックアップを推奨します。

また、データを保存すれば、他の端末にも同じ登録情報 を共有することができます。

### (1) クラウドにデータを保存する

登録情報などのデータをクラウドに保存します。

- 1. 下部タブの「オプション」を選択します。
- 2. 「データ共有」をタップします。 ——
- 3. 「クラウドに保存」をタップします。

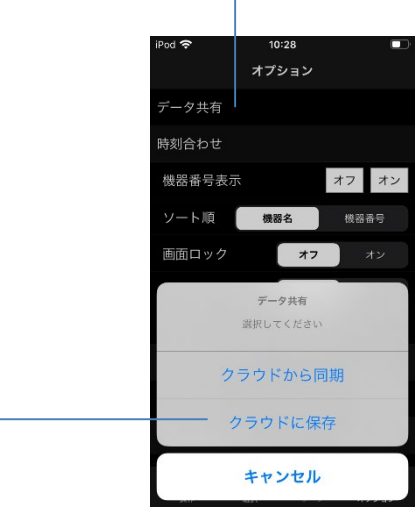

(2) SALIOTアプリがDLされている別の端末を用意する 最初に保存した同じ "アカウント名" "ネットワーク名"で ログインしておく必要があります。

### (3) クラウドに保存したデータを同期する

クラウドに保存されているデータを同期します。

- 1. 下部タブの「オプション」を選択します。
- 2. 「データ共有」をタップします。-
- 3. 「クラウドと同期」をタップします。

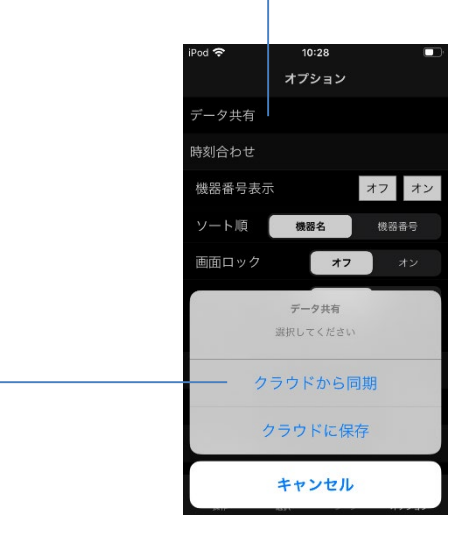

※ クラウド保存・共有の際にはインターネットへの接続 が必要です。

### 8 複数端末でデータ共有を行う際の推奨事項

#### マスター端末とサブ端末を決めておく

複数端末でデータを共有し、操作する場合には、 マスター端末と、サブ端末を分けておくことを 推奨しています。

端末にラベルを貼るなど、マスター端末、サブ端末が わかるようにしてください。

#### <マスター端末>

新規登録/登録解除/グループ設定/シーン設定まで 全ての作業を行い、データを「クラウドに保存する」端末 ※マスター端末は1台としてください。 ※変更後は最新データをクラウドに保存してください。

#### <サブ端末>

機器の操作/シーン再生のみを行い、 「クラウドから同期する」のみの端末 ※設定、登録・データ保存はしないでください。 ※使用時は必ずクラウドからデータを取得してください。

※アプリを最新verにしてください。
 ※端末はiOS/ Androidを問わずデータ共有可能です。
 ※マスターとサブで、ログイン時には
 同じ"アカウント名" と"ネットワーク名" が必要となります。

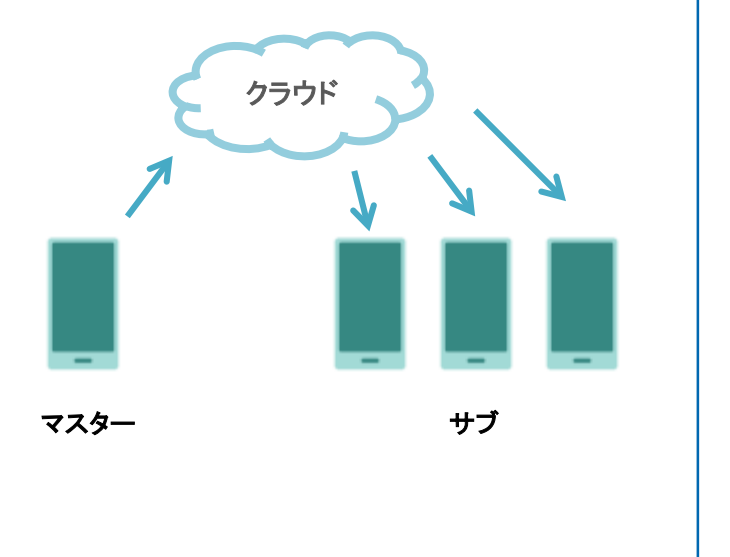

## 8 操作制限を設定する

「13 操作制限を設定する」を参照の上、各端末に操作 制限を設定してください。

マスター端末:操作制限 無 サブ端末: 操作制限 一部 or 🖰

無:制限なし

- 一部:クラウド保存やシーン保存等、データを 保存する操作を制限
- 電源マーク:「一部」に加え、電源オン/オフ以外の 機器操作を制限

マスター端末

|                              | オプション |       |
|------------------------------|-------|-------|
| データ共有                        |       |       |
| 時刻合わせ                        |       |       |
| 操作制限                         | 無     | -部 () |
| 機器番号表示                       |       | オフオン  |
| ソート順                         | 機器名   | 機器番号  |
| 画面ロック                        | オフ    | オン    |
|                              |       |       |
| 中継器と同時操作                     | 77    | オン    |
| 中継器と同時操作<br>機器登録復帰           | 77    | オン    |
| 中継器と同時操作<br>機器登録復帰<br>メンテナンス | 77    | オン    |

14:45 .ul 🔶 🔲

サブ端末

| 14:46    |     |            |    | ?∟'      |
|----------|-----|------------|----|----------|
|          | オプシ | <b>ション</b> |    |          |
| データ共有    |     |            |    |          |
| 時刻合わせ    |     |            |    |          |
| 操作制限     |     | 無          | 一部 | Ċ        |
| 機器番号表示   |     |            | オフ | オン       |
| ソート順     |     | 機器名        | 機器 | 番号       |
| 画面ロック    |     | オフ         | 7  |          |
| 中継器と同時操作 |     | オフ         | 7  |          |
| 機器登録復帰   |     |            |    |          |
| メンテナンス   |     |            |    |          |
| バージョン    |     |            | Ve | r. 2.8.9 |

Rev.3

## 応用編(1/2)

器具名変更、登録解除、グルーピング設定、シーン設定方法、端末間データ共有について

### 器具名を変更する 登録された器具は、 お好きな名前に変更することができます。 1. 名前を変更したい項目の右側にある「編集」ボタンを タップします。 機器選択 機器 001 Minebea 🗹 002 Minebea 🗹 003 Minebea 🗹 幾器3 2. 機器の名前を入力します。-3. 機器の番号を入力します。-4. 入力が完了したら、 「更新」ボタンをタップします。 機器詳細 機器名 機器番号 004 更新 スポットライト (追尾対応) Minebea $1.0 \sim 100.0\%$ 明るさ 色合い

### 器具登録を解除する

器具の登録を解除することができます。

- 1. 「編集」画面を開くまでは、1. 器具名を変更すると 同様
- 2. 「登録解除」をタップします。

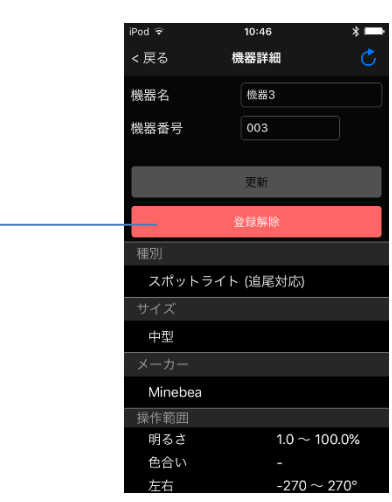

 器具の電源が入っていることを確認して、「はい」を タップします。

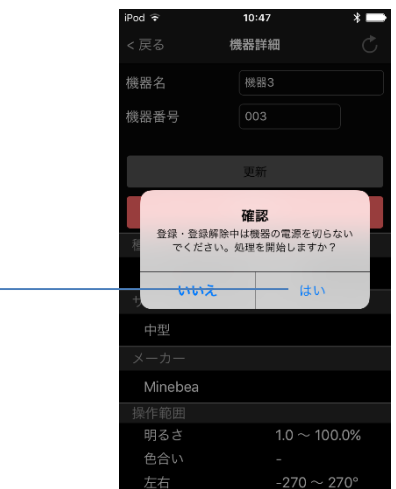

ネットワークからの登録解除中は、 器具の電源を落とさないようにしてください。

## 3 複数の器具を一度に操作する

### グループの作成

複数の器具をグループとして登録しておくことで、操作を 一度に行うことができます。

(全ての器具を操作することができる「すべての機器」グ ループはあらかじめ用意されています。)

- 1. 下部タブの「選択」をタップします。
- 2. 「グループ」をタップします。
- 3. 「+」ボタンをタップします。

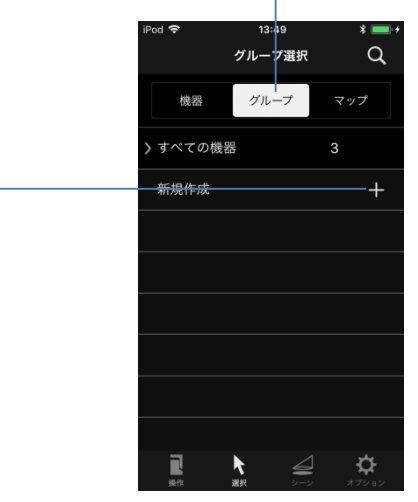

- 4. 表示された器具の中から、グループに登録する器 具をタップします。
- 5. グループの名前を入力します。
- 6. グループの番号を入力します。----
- 7. 「完了」ボタンをタップすると、 適用されます。

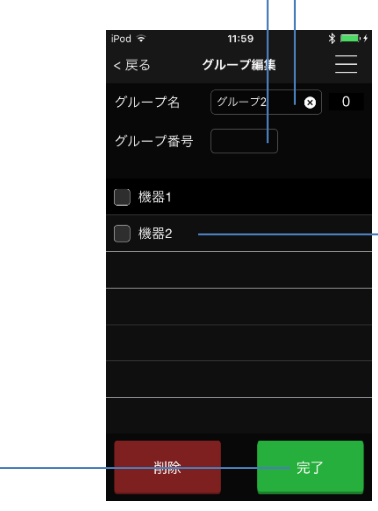

グループで操作する

操作したいグループをタップします。 グループ内のいずれかの機器を選択すると、操作画面に 移動します。

### シーン設定・再生を行う

#### SALIOTはシーンの保存が可能です

器具を操作し、お好みの明るさや向きを設定したあとで、 現在の状態をシーンとして保存することができます。 ※シーンは上書きされていきます。 ※保存できるシーン数は機種によって異なります。

#### シーン保存

4

- 1. 右上の「メニュー」ボタンをタップします。
- 2. 「シーン保存」をタップします。
- 3. 表示されるシーンのうち、 いずれかをタップします。

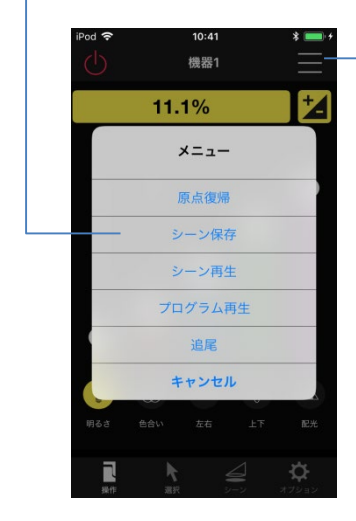

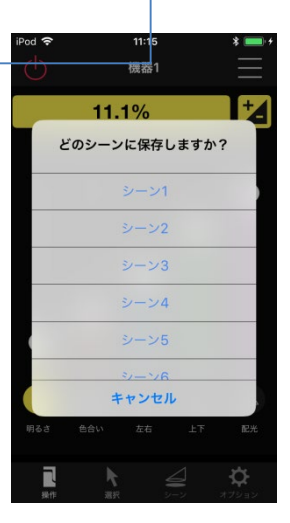

#### シーン再生

- 1. 右上の「メニュー」ボタンをタップします。
- 2. 「シーン再生」をタップします。
- 3. 表示されるシーンのうち、 いずれかをタップします。

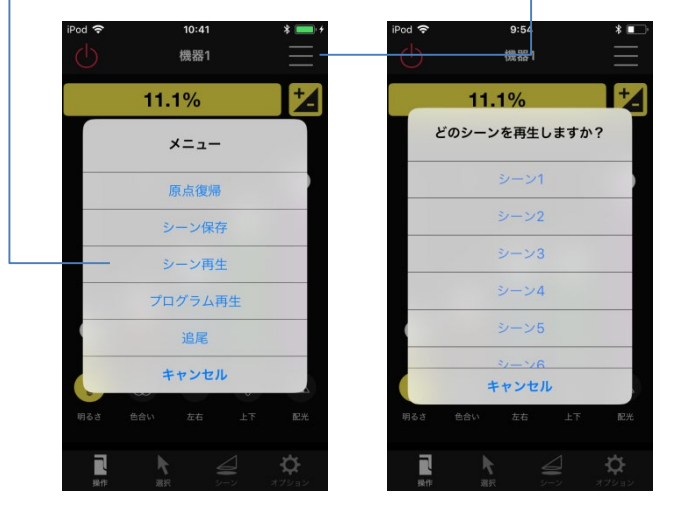

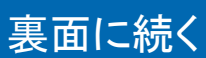

### Rev.9

### シーンの連続再生を行う

保存したシーンをプログラムとして、指定した時間間隔 で再生することができます。

※対応していない器具の場合、プログラム再生は行えません。

1. 操作画面右上の「メニュー」ボタンをタップします。

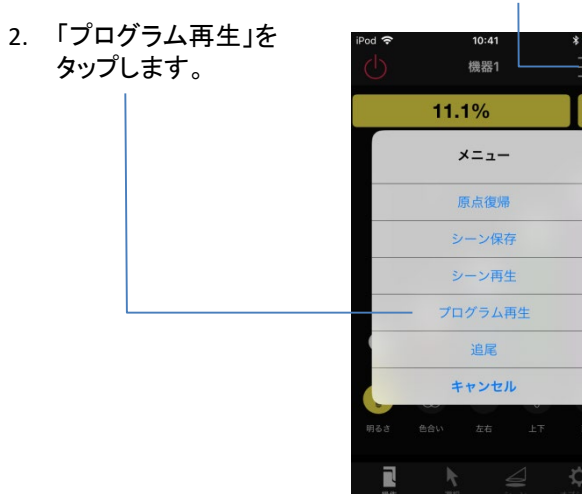

- 3. 再生するモードを選択します。-
- 4. 再生する「シーン」を選択します。
- 5. 「開始」をタップします。

| • |   | iPod <b>奈</b><br>< 戻る | 11<br>プログラ | :14<br>ラム再生 | =     |    |
|---|---|-----------------------|------------|-------------|-------|----|
|   |   | マニュアリ                 | 機<br>レ再生   | 器1<br>7     | オート再生 | _  |
|   | ĺ |                       |            |             | 再生    | 間隔 |
|   |   | 🗹 シーン1                |            | •           | 00:03 | *  |
|   |   | 🗹 シーン2                |            | Þ           | 00:09 | ٣  |
|   |   | ->−>3                 |            | •           | 00:01 | *  |
|   |   | 🗹 シーン4                |            | •           | 00:04 | *  |
|   |   | □ シーン5                |            | •           | 00:06 | *  |
|   |   | 🗹 シーン6                |            | •           | 00:05 | •  |
|   |   | 🗹 シーン7                |            | •           | 00:17 | *  |
|   |   | 🗹 シーン8                |            | •           | 00:05 | *  |
|   | _ | 開始                    |            |             | 停止    |    |

### 再生モードについて

#### <マニュアル再生>

各シーンの再生開始タイミングを一致させるモードです。 再生中は、アプリをバックグラウンドにせず、端末を器具 の近くに置くようにしてください。

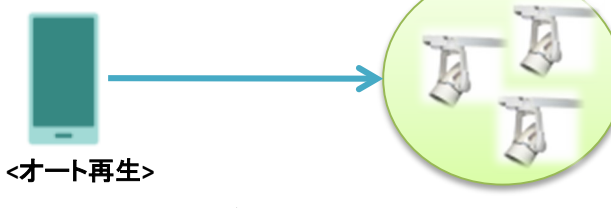

携帯端末を使用せずにシーンを自動再生するモードで す。各シーンの再生開始タイミングは必ずしも一致しま せん。

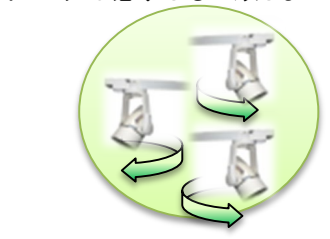

### 6 器具の追尾モードを設定する

登録された器具の追尾モードを設定します。追尾モード 中は器具が専用のマーカーへ向けて自動照射します。

※対応していない器具の場合、追尾モードは設定できません。

1. 操作画面右上の「メニュー」ボタンをタップします。

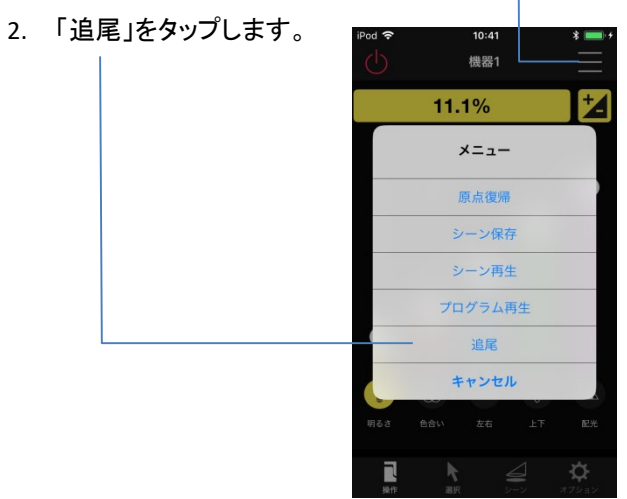

 いずれかの「チャンネル」をタップすることで追尾 モードが開始されます。「オフ」をタップすると追尾 モードを停止します。

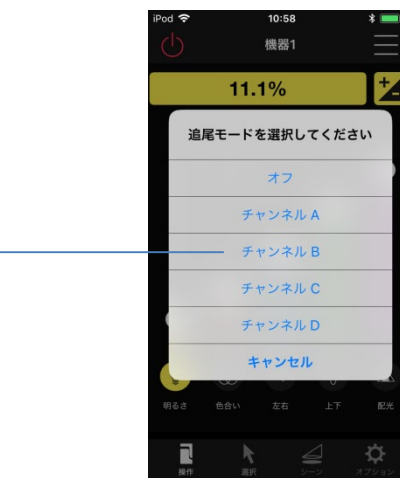

4. 画面上部に、選択中の追尾チャンネルが表示され ます。

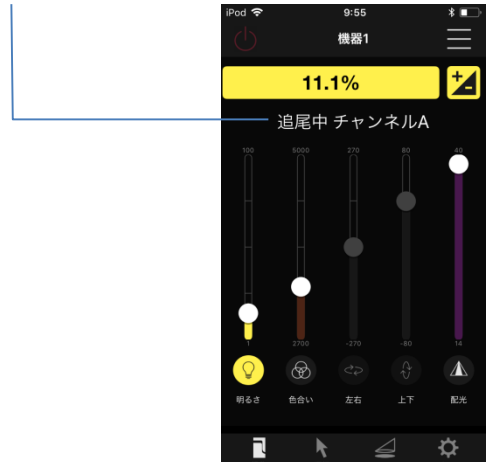

※ 追尾操作では、アプリのチャンネルとマーカーのチャンネルを合わせる必要があります。

### 端末間でデータ共有(複製)を行う

端末を紛失してしまった、破損してしまった、端末を機種 変更したときの為に、データのバックアップを推奨します。

また、データを保存すれば、他の端末にも同じ登録情報 を共有することができます。

### (1) クラウドにデータを保存する

登録情報などのデータをクラウドに保存します。

- 1. 下部タブの「オプション」を選択します。
- 2. 「データ共有」をタップします。 ——
- 3. 「クラウドに保存」をタップします。

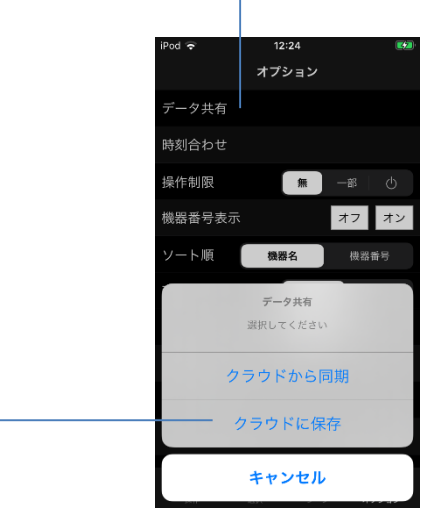

(2) SALIOTアプリがDLされている別の端末を用意する 最初に保存した同じ "アカウント名" "ネットワーク名"で ログインしておく必要があります。

### (3) クラウドに保存したデータを同期する

クラウドに保存されているデータを同期します。

- 1. 下部タブの「オプション」を選択します。
- 2. 「データ共有」をタップします。-
- 3. 「クラウドと同期」をタップします。

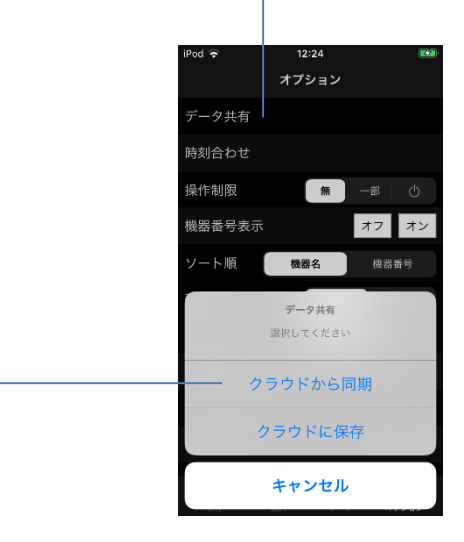

※ クラウド保存・共有の際にはインターネットへの接続 が必要です。

#### マスター端末とサブ端末を決めておく

複数端末でデータを共有し、操作する場合には、 マスター端末と、サブ端末を分けておくことを 推奨しています。

#### <マスター端末>

8

新規登録/登録解除/グループ設定/シーン設定まで 全ての作業を行い、データを「クラウドに保存する」端末

#### <サブ端末>

機器の操作/シーン再生のみを行い、 「クラウドと同期する」のみの端末

※マスター端末は可能な限り1台としてください。

※端末はiOS/ Androidを問わずデータ共有可能です。

※マスターとサブで、ログイン時には同じ"アカウント 名"と"ネットワーク名" が必要となります。

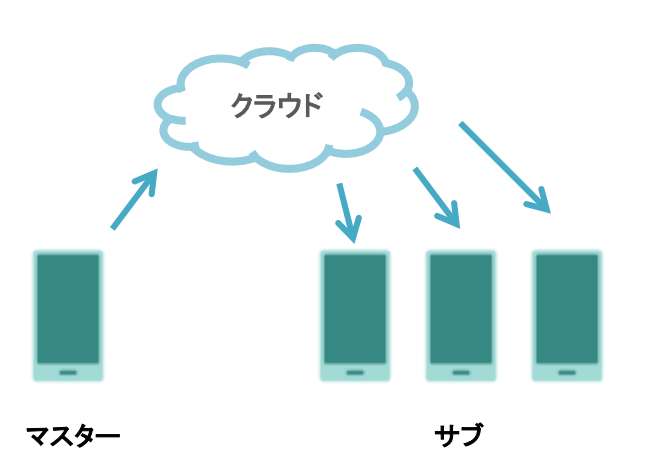

#### 操作制限を設定する

「13 操作制限を設定する」を参照の上、各端末に操作 制限を設定してください。

マスター端末:操作制限 無

サブ端末: 操作制限 一部 or ()

## 応用編(2/2)

9

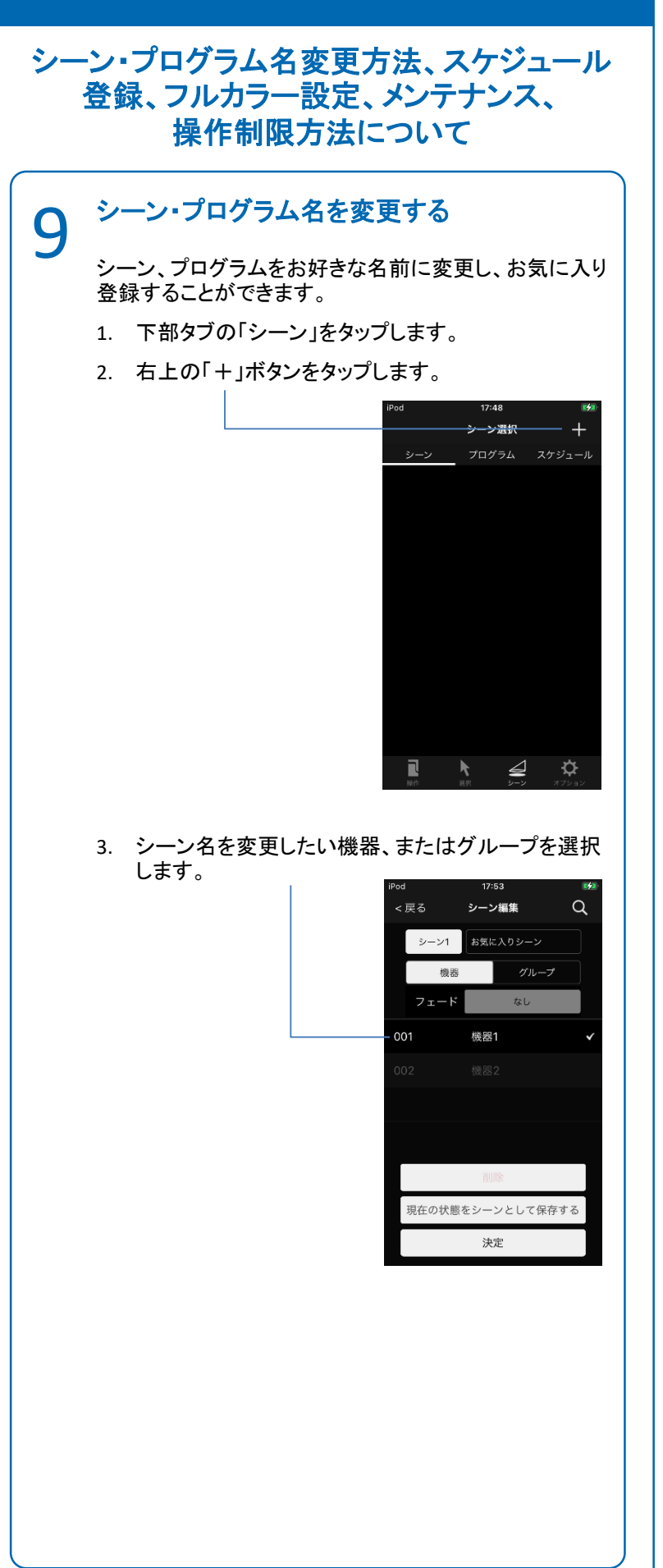

### 続き 9 4. 名前を変更したいシーンを選択します。 5. シーン名を入力します。 シーン編集 Q お気に入りシーン 機器 グループ 機器1 見在の状態をシーンとして保存する 決定 6. 入力が完了したら、以下のどちらかをタップします。 現在の状態をシーンとして保存する シーンの状態も合わせて変更する場合 完了 シーン名のみ変更する場合 お気に入り登録したシーンは、リストからタップしてすぐ に再生できます。 シーン選択 1 Ø お気に入りシーンを再生し ます。よろしいですか? 14147 ⊴ \$ プログラム名も同様にして変更し、お気に入り登録する ことができます。 シーン選択 お気に入りシーン R<sup>2</sup>

### 続き

変更したシーン名は、機器操作画面やプログラム再生 画面に反映されます。

| iPod 奈  | 16:30<br>機器1  | * 🔲 +      | iPod <b>奈</b><br><戻る プロ<br>お気にど | 15:33<br>Iグラム再生 -<br>入りプログラム - |        |
|---------|---------------|------------|---------------------------------|--------------------------------|--------|
|         | 1.0%          | 7          | マニュアル再生                         | オート再生                          |        |
| a a     | どのシーンを再生しますか? | 2          | 🛃 お気に入りシ・                       | 再生<br>·· ▶ 00:03               | 間<br>▼ |
|         | お気に入りシーン      |            | ✓ シーン2                          | • 00:09                        | *      |
|         | シーン2          |            | シーン3                            | 00:01                          | Ŧ      |
|         | シーン3          |            | ✓ シーン4                          | ▶ 00:04                        | ٣      |
|         | シーン4          |            | シーン5                            | • 00:06                        | Ŧ      |
|         | シーン5          |            | ✓ シーン6                          | ▶ 00:05                        | v      |
|         | °∕—`∕6        |            | ✓ シーン7                          | 00:17                          | Ŧ      |
| 10.7 .* | キャンセル         | 71/4       | 🗹 シーン8                          | ▶ 00:05                        | Ŧ      |
|         |               | ф<br>(79а) | 開始                              | 停止                             |        |

### スケジュールを登録する 10

保存したシーンをスケジュール登録し、指定した時 間に再生することができます。

### ※機器の時刻合わせを行ってから実施してください。

- 1. 下部タブの「シーン」を選択します。
- 2. 「スケジュール」をタップします。
- 3. 「+」ボタンをタップします。

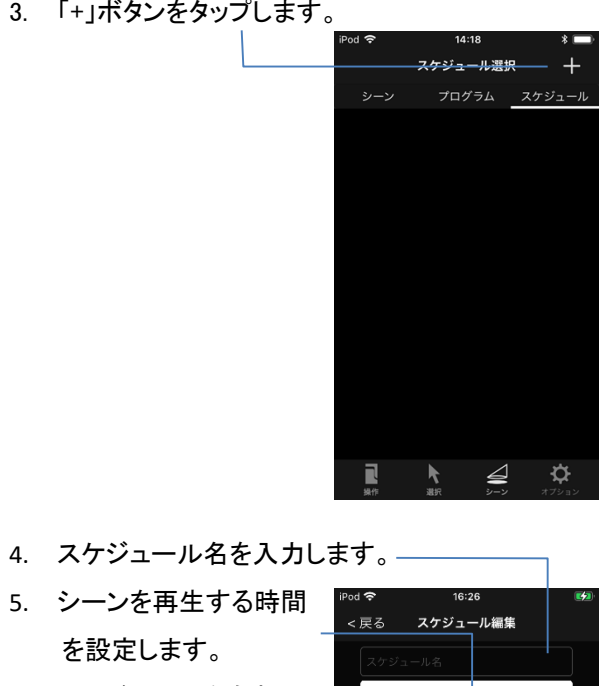

6. スケジュールを有効に する曜日を選択します。

を設定します。

7. タイマー設定先を設定 します。

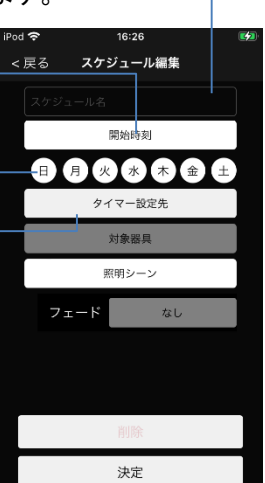

### **10**<sup>続き</sup> 8. スケジュール設定可能な器具、中継器または、 グループのいずれかを設定します。

9. 決定をタップします。

| 0 |          |      |      |          |
|---|----------|------|------|----------|
|   | iPod 🗢 🖗 | 17:  | 02   | <b>1</b> |
|   | <戻る      | タイマー | -設定先 | Q        |
|   |          | _    |      |          |
|   | 機器       |      | グループ |          |
|   | 機器001    | 001  |      |          |
|   | 機器002    | 002  |      |          |
|   |          |      |      |          |
|   |          |      |      |          |
|   |          |      |      |          |
|   |          |      |      |          |
|   |          |      |      |          |
|   |          |      |      |          |
|   |          | 決    | 定    |          |

「対象器具」は「タイマー設定先」に中継器を設定し た場合のみ、器具または、グループを設定します。

- 10. 再生するシーンを設定します。\_\_
- 12. フェード時間を設定します。
- 13. 「決定」をタップして スケジュールを保存 します。

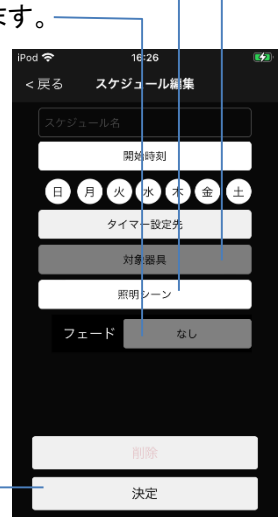

14. スイッチをタップして、スケジュールのオン/オフ を行います。

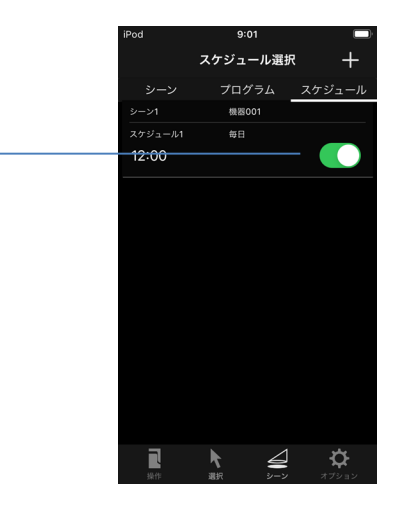

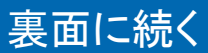

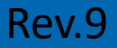

### **11**<sup>カラーを設定する</sup>

器具の光源色を設定します。

※対応していない器具の場合、カラーの設定は行えません。

- 1. 操作画面右上の「メニュー」ボタンをタップします。
- 2. 「カラー」を タップします。

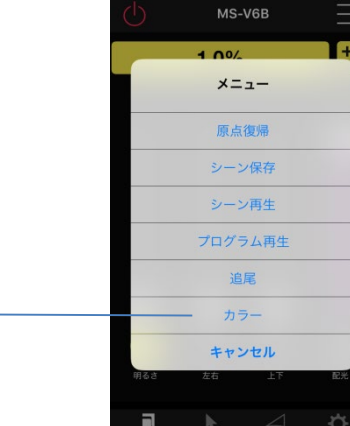

- カラーピッカーを 操作して「色相」と 「彩度」を設定します。
- 4. スライダーを操作して 「輝度」を設定します。

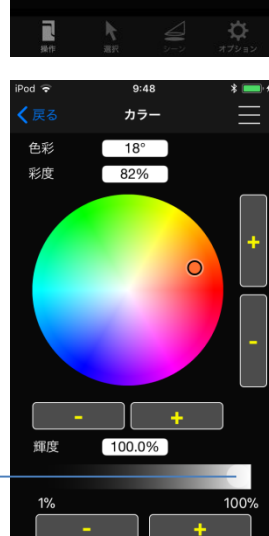

※「色相」、「彩度」、「輝度」は数値入力による値の 設定や+/-ボタンによる微調整が可能です。

「色相」、「彩度」、「輝度」について 3つの値はそれぞれ以下を表しています。 色相(H):色の種類(赤:0°緑:120°青:240°) 彩度(S):色の鮮やかさ 輝度(V):色の明るさ(操作画面の「明るさ」と同じ)

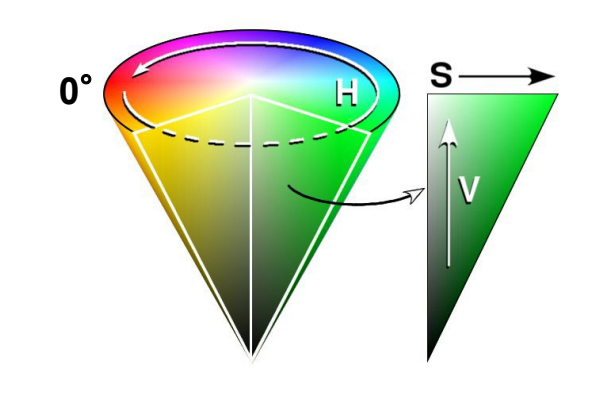

## 11 <sup>続き</sup>

### カラーの保存

お好みのカラーを6つまでアプリに登録し、呼び出す ことができます。

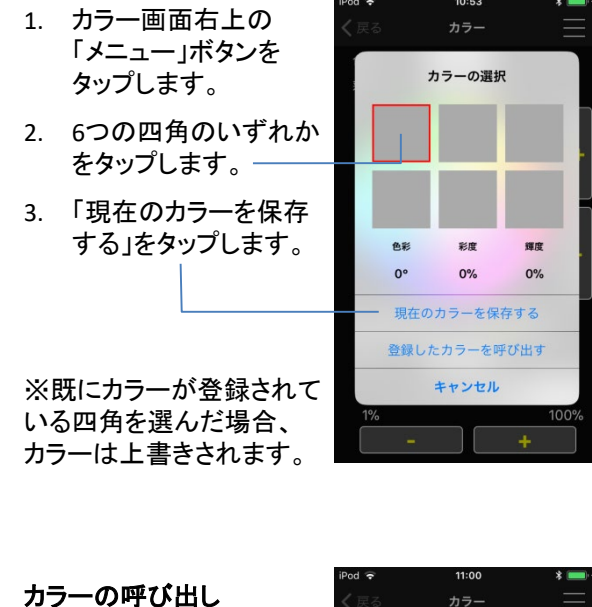

- カラー画面右上の 「メニュー」ボタンを タップします。
   カラーを登録した
- 四角をタップします。 3. 「登録したカラーを呼
- び出す」をタップします。 \_\_\_\_\_

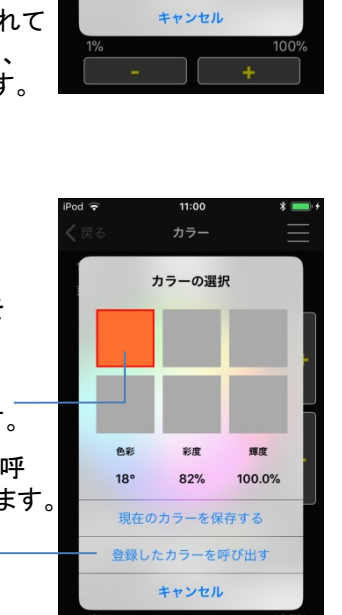

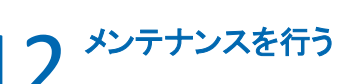

1か月以上機器の操作をされない場合、校正のため にメンテナンスを行ってください。

メンテナンスを実行された場合、機器が自動で動作し ます。動作完了後、器具は元の位置へと戻ります。

- 1. 下部タブの「オプション」を選択します。
- 2. 「メンテナンス」をタップします。

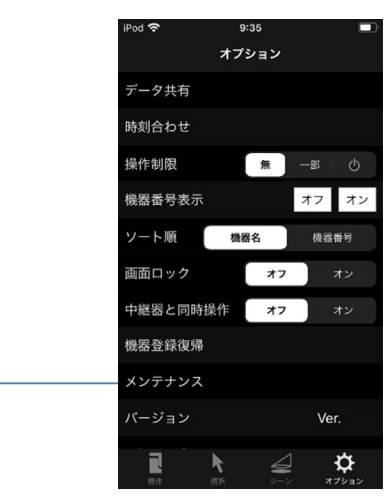

### 3. 「はい」をタップします。

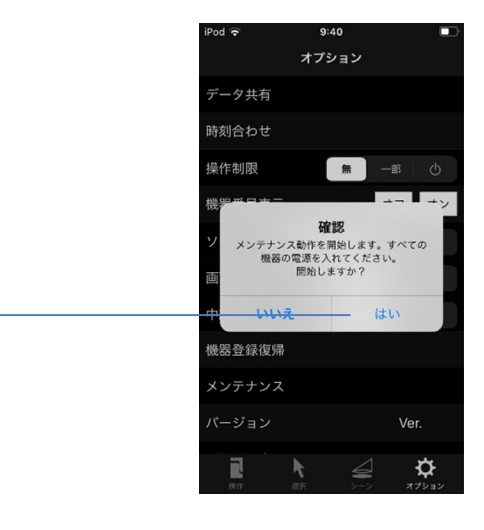

※最後にメンテナンスをされてから30日後に、端末へ プッシュ通知が届きます。こちらの通知を目安に、次 回以降のメンテナンスを行ってください。

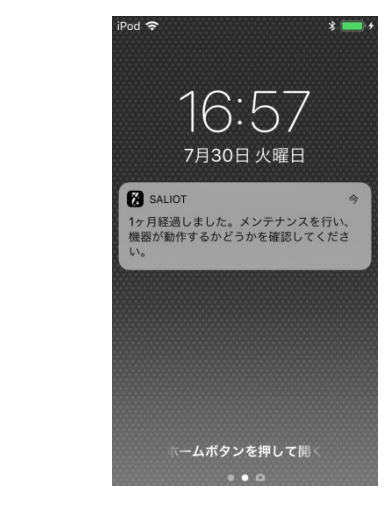

## 13 操作制限を設定する

ご利用の目的に応じて操作制限を設定することができます。

- 1. 下部タブのオプションをタップします。
- 2. 「操作制限」からいずれかをタップします。

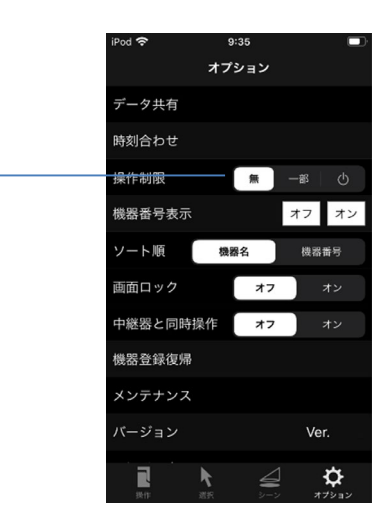

3. 「はい」をタップします。

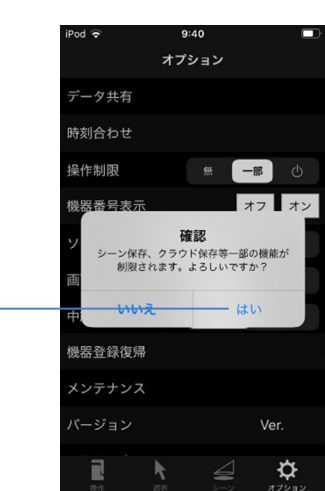

「操作制限:一部」に設定すると、以下の機能が使 用できなくなります。

「操作制限: ①」に設定すると、「一部」設定時の内容に加え、以下の機能が使用できなくなります。

Rev.9

| ・原点復帰         | ・シーン再生   |
|---------------|----------|
| ・電源オン・オフを除く操作 | ・プログラム再生 |
| ·追尾           | ・カラーの設定  |

# トラブルシューティング

### SALIOTで起こる多くの問題について 解決方法を説明します。上から順に試し、解決 できなければ次の手順に進んでください。

### ネットワークに接続できない

### ロ 器具の主電源がONである事を確認する

携帯端末のBluetooth®がONである事を確認する
 (クイックスタートガイド 3.Bluetooth®を有効にする参照)

### ロ アプリを再起動する

アプリを再起動して問題が解決することがあります。

### ロ 端末を再起動する

端末を再起動して問題が解決することがあります。

### ロ 操作する携帯端末を減らす

操作中の携帯端末以外でSALIOTアプリが起動している 場合は終了します。

### Android端末をご利用の方へ

Android端末に関する注意事項があります。 「Android端末をご利用の方へ」をご確認下さい。

### → 機器登録に失敗する

機器登録時、「機器の登録に失敗しました。」 エラーが発生した場合、下記解決策をお試し下さい。

### ロ 解決方法「ネットワークに接続できない」を実施する

- ネットワーク接続出来ない場合の解決方法を実施します。(トラブルシューティング「1 ネットワークに接続できない」参照)
- 器具を再登録します。 (クイックスタートガイド「6 器具を登録する」参照)

### ロ 未登録器具を減らして機器登録する

未登録器具がまわりに複数台設定されている場合は 未登録器具を減らします。

### 機器情報の取得で失敗した

3

機器登録時、「機器情報の取得に失敗しました。」 エラーが発生した場合、下記解決策をお試し下さい。

- ロ 器具を登録解除して、再登録する
- 登録に失敗した器具を確認します。
   登録に失敗した直後、機器番号が最も大きい機器 が登録に失敗した器具です。

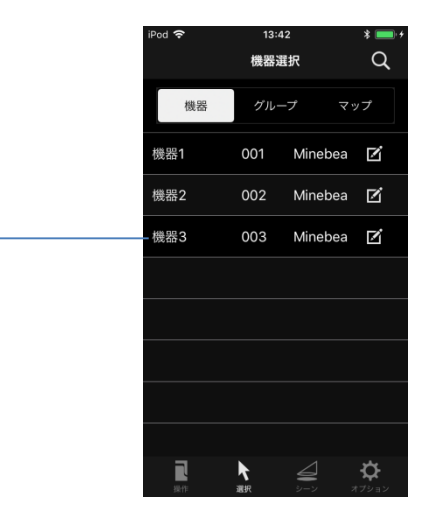

器具の登録を解除します。
 (応用編「2 器具登録を解除する」参照)

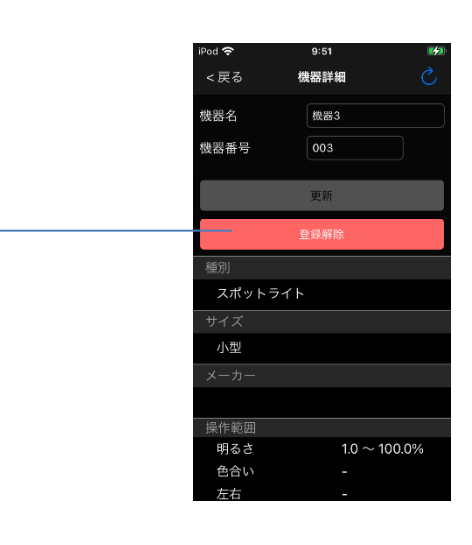

 器具を再登録します。 (クイックスタートガイド「6 器具を登録する」参照)

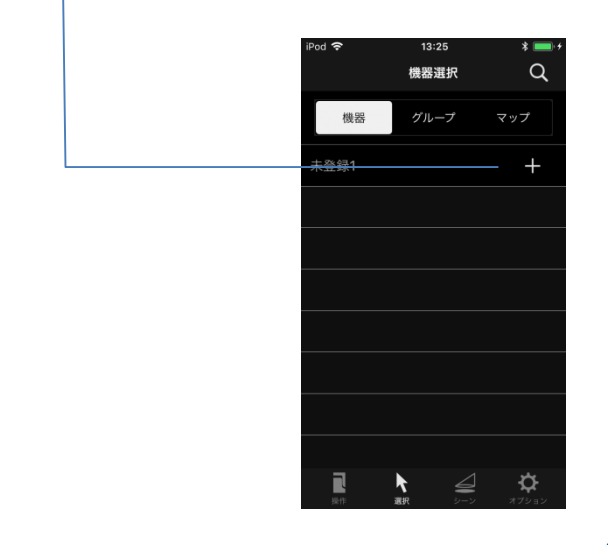

### 器具が未登録で検出されない または 機器操作が出来ない

ロ 器具の主電源がONである事を確認する

### ロ 既に器具が登録済みでないか確認する

1. グループから「すべての機器」を選択し、対象の器 具が反応するか確認します。

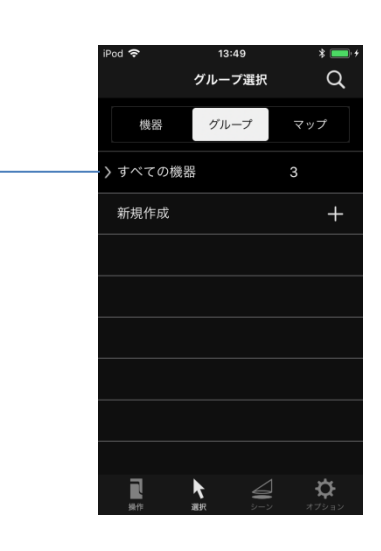

- 2. 器具が反応する場合、次の解決策へ進みます。
- 3. 器具が反応しない場合、器具は登録解除されてい るか他で登録されています。

### ロ 操作できない器具を登録解除して、再登録する

- 操作できない器具を確認します。
   登録済みの機器を1台ずつ操作し、反応がない器 具を確認します。
- 器具を登録解除します。
   登録解除は失敗しますが、表示される確認ダイアロ グに従って機器情報を消去します。

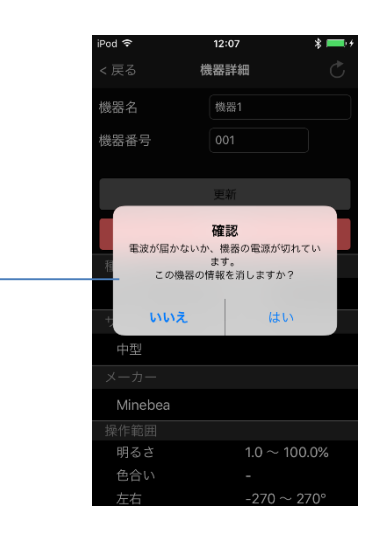

器具を再登録します。
 (クイックスタートガイド「6 器具を登録する」参照)

### 続き

4

- ロ 強制的に器具の登録を解除して、再登録する
- 1. 下部タブの「オプション」をタップします。
- 2. 「強制登録解除」をタップします。

| iPod 🗢 | 9:4  | 10  |                   | Ď |
|--------|------|-----|-------------------|---|
|        | オプシ  | ィョン |                   |   |
|        |      |     |                   |   |
| ソート順   | 機器   | 8   | 機器番号              |   |
| 画面ロック  |      | オフ  | オン                |   |
| 中継器と同時 | 操作   | オフ  | オン                |   |
| 機器登録復帰 |      |     |                   |   |
| メンテナンス |      |     |                   |   |
| バージョン  |      |     | Ver.              |   |
| 取扱説明書  |      |     |                   |   |
| ソフトウェア | 使用許諾 | 契約書 |                   |   |
| ログアウト  |      |     |                   |   |
| 強制登録解除 |      |     |                   |   |
| 19-11  | N.   |     | <b>ひ</b><br>オプション |   |

- 3. 「機器のスキャン」をタップします。
- 4. スキャンされた機器が表示された後、「スキャンの 停止」をタップします。

|          |                 | <b>く</b> 戻る     | 強制登錄解除                |            |
|----------|-----------------|-----------------|-----------------------|------------|
|          |                 |                 | スキャンの停止               |            |
| ※「機器のス   | キャンレを行う         | スキャ             | ンされた機器                | 3          |
| 前に、対象外   | の機器は            | B60F7C1         | C-7861-9DB8-3634-5A1  | D9D26DF3C  |
| できるだけ主   | 電源を切って          | 32771B5         | D-A55C-0EF7-B41E-934  | 3180D0090  |
| ください。機器  | 帯が検出され<br>「キリます | 5AD4AE8         | B-4A42-2338-582B-60D  | 08DC29831F |
| ないり肥性が   | ·00959。         |                 |                       |            |
|          |                 |                 |                       |            |
|          |                 |                 |                       |            |
|          |                 |                 |                       |            |
|          |                 | 全てを             | 選択                    | 行          |
| 5. スキャン  | された機器を全         | てチェッ            | ックします。                |            |
|          |                 | iPod 🗢<br>く戻る   | 14:16<br>強制登錄解除       | *          |
|          |                 |                 | 機器のスキャン               |            |
|          |                 | スキャ             | ンされた機器                | 3          |
|          |                 | 560F7C1         | C-7861-9DB8-3634-5A1  | D9D26DF3C  |
|          |                 | <b></b> 32771B5 | D-A55C-0EF7-B41E-934  | 3180D0090  |
|          |                 | 5AD4AE8         | 8B-4A42-2338-582B-60D | 08DC29831F |
|          | クップレナナ          |                 |                       |            |
| 0. 「夫仃」を | ツツノしよ 9 。       |                 |                       |            |
|          |                 |                 |                       |            |
|          |                 |                 |                       |            |
|          |                 | 全てを             | 解除 其                  | 〔行         |

 7. 器具を再登録します。 (クイックスタートガイド「6 器具を登録する」参照)

Rev.9

裏面に続く

## 4 続き

手順7までを実施しても機器登録ができない場合は、下 記解決策をお試し下さい。

### ロ 器具をリセットする

器具のリセット方法は、器具の取扱説明書を参照し てください。

器具のリセットを行うと、器具の登録が解除され、登録されているスケジュールが削除されます。

### ロ 機器登録をする

器具の登録方法は、クイックスタートガイド「6 器具を 登録する」参照してください。

### 5 器具が点滅する (タイマー中継器の場合は状態表示ランプが点灯)

### ロ 器具の時刻を設定する

- 1. 下部タブの「オプション」をタップします。
- 2. 「時刻合わせ」をタップします。

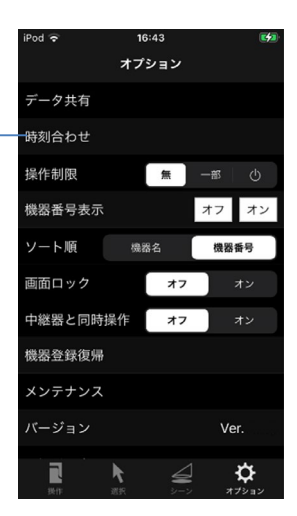

### 6 器具が同時に動作する

#### ロ 同時に動作する機器を登録解除して、再登録する

 器具が同時に動作する機器を確認する。
 登録済みの機器を1台ずつ操作し、複数の器具が 動作するか確認します。

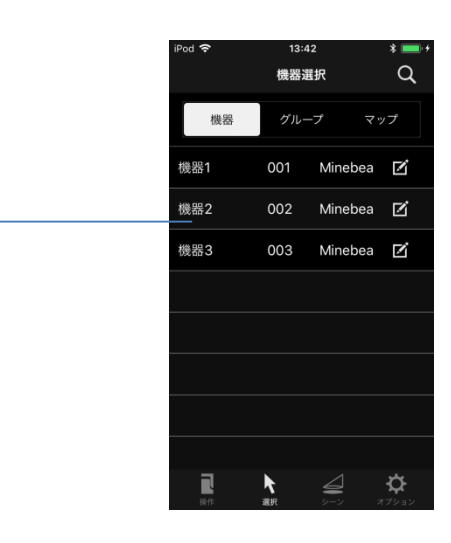

#### 2. 器具を登録解除します。

2台目以降の登録解除は失敗しますが、表示され る確認ダイアログに従って機器情報を消去します。

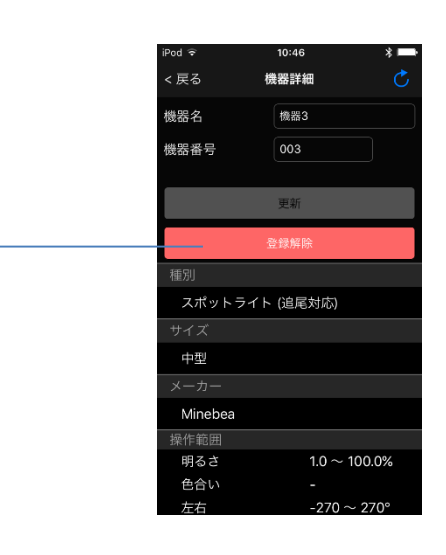

器具を再登録します。
 (クイックスタートガイド「6 器具を登録する」参照)

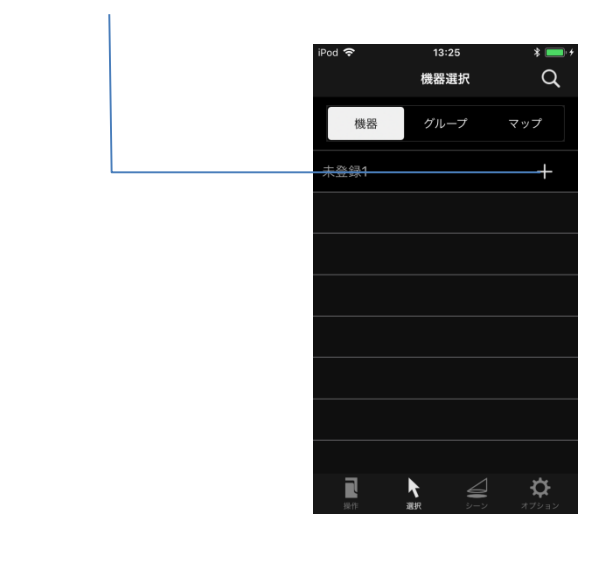

### スケジュールが登録できない

- スケジュール登録時、「不明なスケジュールが登録され ています。クラウドから同期をしてデータを復旧します か?」と表示される場合は下記解決策をお試し下さい。
- クラウドからデータを同期する
   他の端末でスケジュール登録を行った場合、クラウドを使用しデータ共有をしてください。
   (応用編「7.端末間でデータ共有(複製)を行う」参照)

### ロ 器具の情報を再取得する

- 1. 下部タブの「選択」をタップします。
- 2. スケジュール登録する機器名の右側にある「編集」 ボタンをタップします。

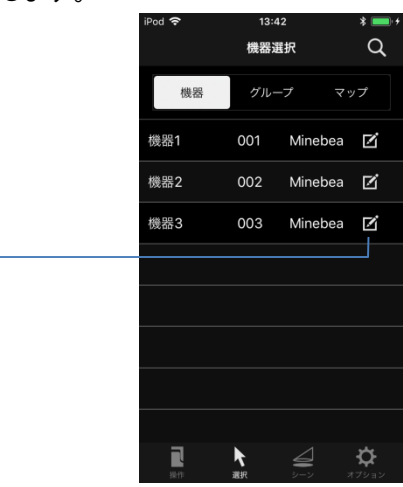

#### 3. 器具の情報を取得します。

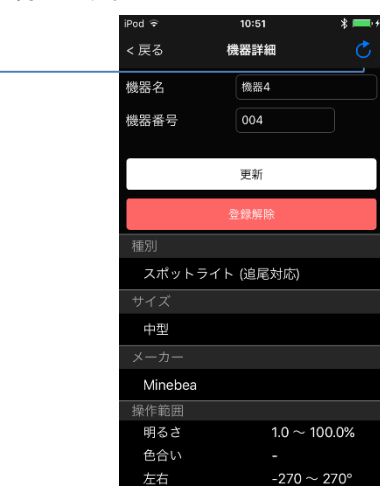

### memo

### 問題が解決しない場合

解決方法を試しても、問題が解決しない場合は 弊社担当営業までご連絡ください。

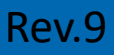

### Android端末をご利用の方へ

続き

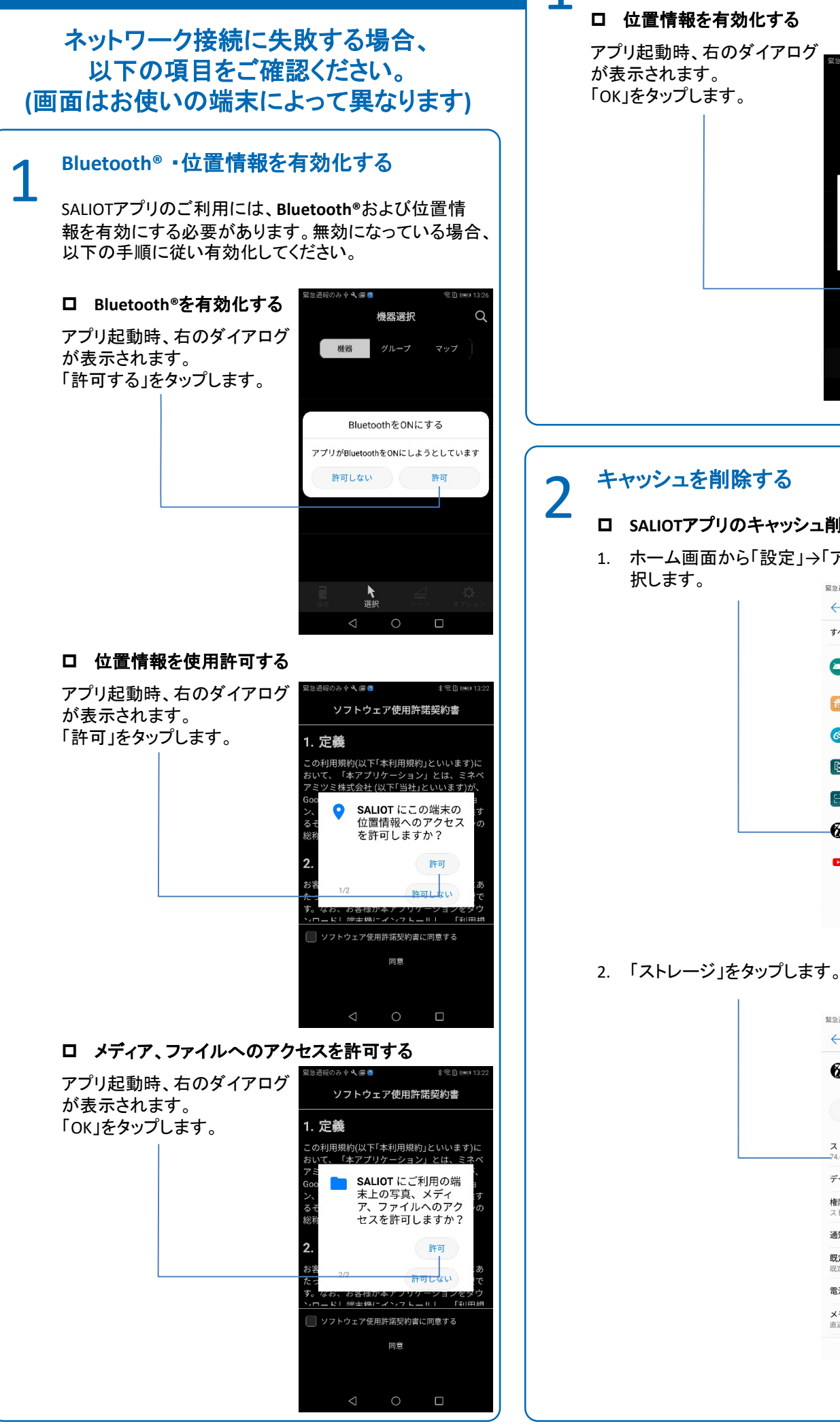

### 続き 3. 「キャッシュを削除」をタップします。 до љ ф 🔍 🖾 👩 機器 グループ マッフ バイスの位置情報を ON にす ると、Google の位置情報サービ スを利用できるため、さらに便 利にお使いいただけます。、 使用しない OK ロ SALIOTアプリのキャッシュ削除する 1. ホーム画面から「設定」→「アプリ」→「SALIOT」を選 緊急通報のみずも、面 ★金D (mm) 13:54 🔶 アプリ すべてのアプリ Huaweiサービスフレーム ワーク Huaweiホーム 0 nRF Connect Phone Clone QRコードリーダー SALIOT YouTube 0 $\triangleleft$ 0 $\Box$ 緊急通報のみ中へ回 \* 🗊 🖿 13:54 ← アプリ情報 SALIOT パージョン2.5.0 アンインストール 強制停止 **ストレージ** -74.64 MB使用(内部ストレージ データ通信量 権限 ストレージ、現在地 诵知 既定で開く

雷池

**メモリ** 直近3時間のメモリ平均使用量:65 MB

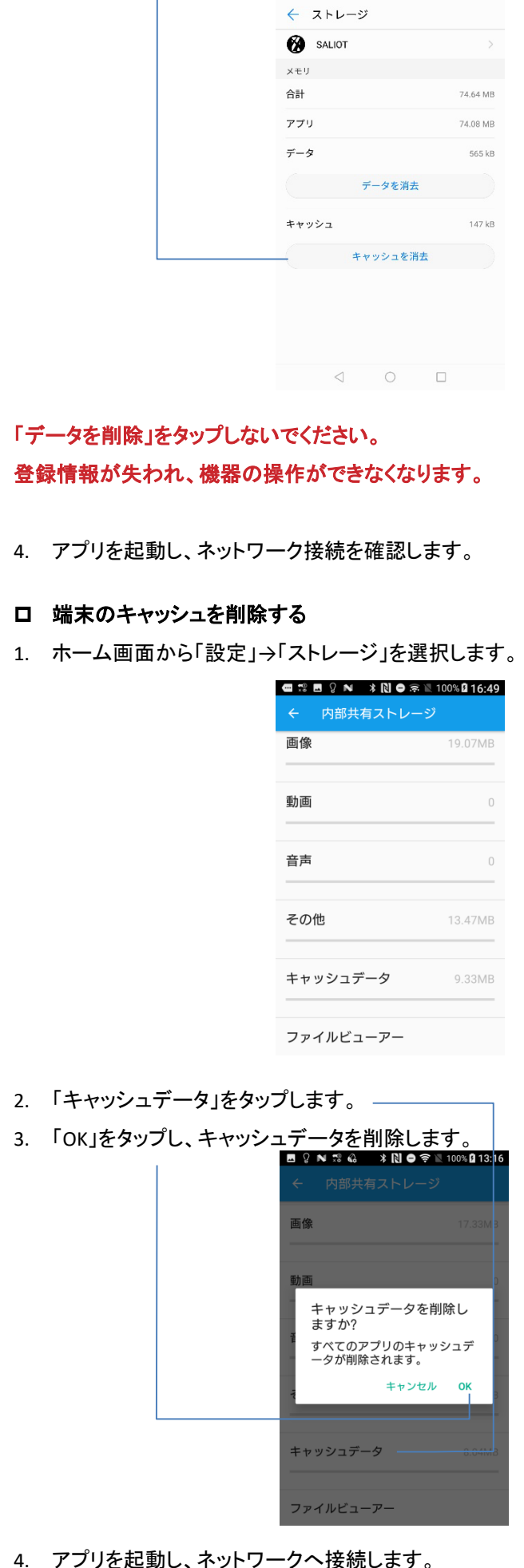

緊急通報のみ中へ回

\* 😤 🗋 📖 13:55

### 問題が解決しない場合

ロ お使いの端末が以下の要求を満たしているか確認してくだ さい。 OS: Android 5.0以上 Bluetooth<sup>®</sup>: Version 4.1以上

※最新のアプリ要件はGoogle Playからご確認ください

ロ SALIOTアプリを再起動してください アプリを再起動すると問題が解決することがあります。

ロ お使いの端末を再起動してください 携帯端末を再起動すると問題が解決することがあります。

解決方法を試しても、問題が解決しない場合は 弊社担当営業までご連絡ください。

### 著作権表示について

Bluetooth®ワードマークおよびロゴはBluetooth SIG, Inc.が所有 する登録商標です。

iOS, iPhone, iPadおよびiPod touchはApple Inc.の登録商標です。

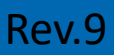